政府伺服器數位憑證管理中心(GTLSCA)

Windows 2003 IIS 6.0 伺服器憑證安裝操作

聲明:本說明文件之智慧財產權為中華電信股份有限公司(以下簡稱本公司)所 有,本公司保留所有權利。本說明文件所敘述的程序係將本公司安裝相關軟體的 經驗分享供申請SSL伺服軟體憑證用戶參考,若因參考本說明文件所敘述的程序 而引起的任何損害,本公司不負任何損害賠償責任。

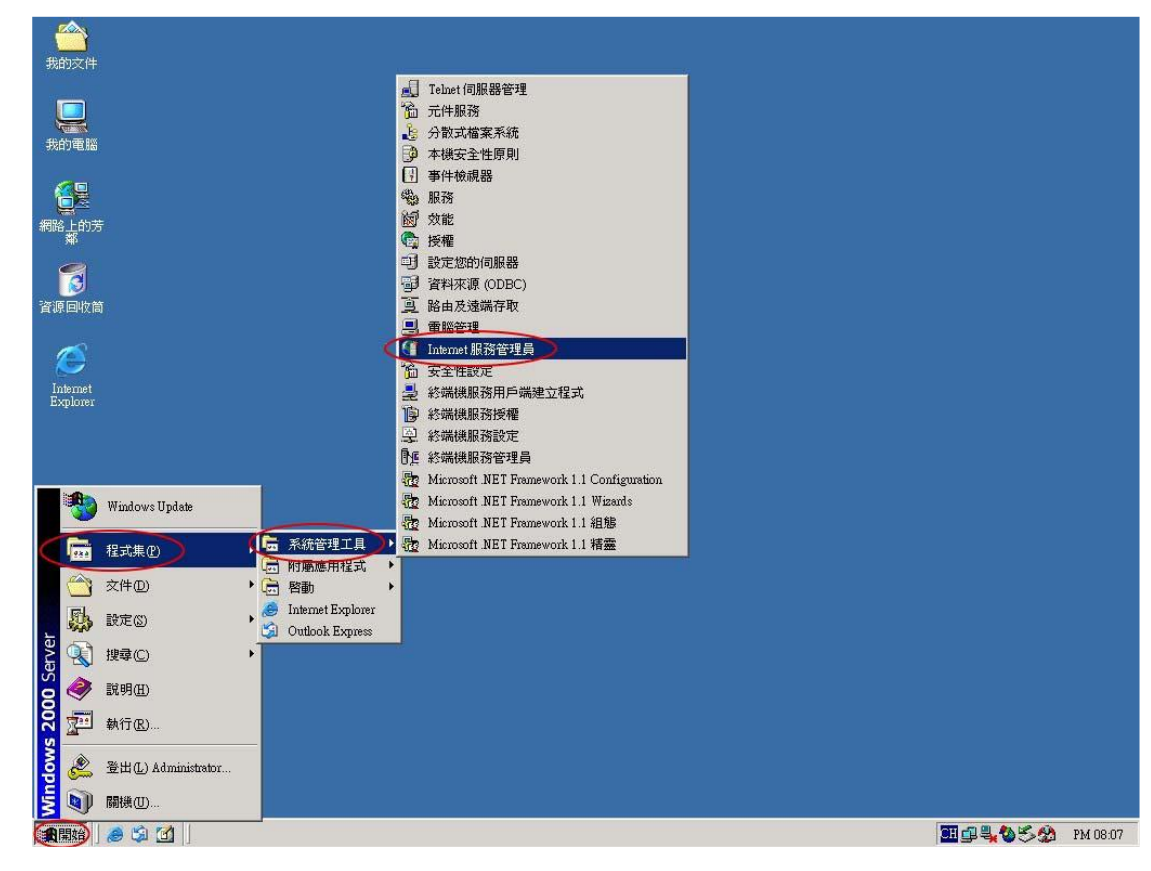

-、 將Internet 服務管理員開啟。

於要安裝SSL憑證網站的站台上按滑鼠右鍵點選「內容」,接著會出現如下 第二張圖之視窗。

| Internet Information Services                                                                                                    |                                                                                                    |   |
|----------------------------------------------------------------------------------------------------|----------------------------------------------------------------------------------------------------|---|
| 執行(鱼) 檢視(♥) │ ← ⇒ │                                                                                                    |                                                                                                    |   |
| <b>對狀目錄</b>                                                                                                    | 名稱 路徑 錯誤狀態                                                                                                    |   |
| Internet Information Services                                                                                                    | images                                                                                                    |   |
| - 🔜 * moicataxweb                                                                                                    | a shortineard 01 htm                                                                                                    |   |
| 田 🔜 預設的 FTP 站台                                                                                                    | about care of this     but                                                                                                    |   |
| H tax hinet net                                                                                                    | abouticeard 03.htm                                                                                                    |   |
| 🗉 👩 icbeta.te  查看                                                                                                    | abouticeard_04.htm                                                                                                    |   |
| 田 🧑 www.m: 開啓舊檔                                                                                                    | benner htm                                                                                                    |   |
| 田 🌭 預設 Sh 瀏覽                                                                                                    | billboard.htm                                                                                                    |   |
| 局部指行                                                                                                    | competent ini                                                                                                    |   |
| 停止                                                                                                    | coupon asp                                                                                                    |   |
| 暫停                                                                                                    | g conjointuit<br>1) CommoComiter tot                                                                                                    |   |
| *5H2 011                                                                                                    | drawiccard 01 htm                                                                                                    |   |
| 新増(型)                                                                                                    | drawiccard_02.htm                                                                                                    |   |
| 所有工作区                                                                                                    | ] drawiccard_win.htm                                                                                                    |   |
| 檢視(型)                                                                                                    | Darwiccard_winok                                                                                                    |   |
| 開催の                                                                                                    | edm.htm                                                                                                    |   |
| 重新整理(F)                                                                                                    | e edm2.nm                                                                                                    |   |
|                                                                                                    |                                                                                                    |   |
|                                                                                                    | esteampinfo is                                                                                                    |   |
| NAR                                                                                                    | Global asa                                                                                                    |   |
| 說明( <u>H</u> )                                                                                                    | index.htm                                                                                                    |   |
| -                                                                                                    | info.ssp                                                                                                    |   |
|                                                                                                    | MachineGift asp                                                                                                    |   |
|                                                                                                    | le mail asp                                                                                                    |   |
|                                                                                                    | o notre asp                                                                                                    |   |
|                                                                                                    | o onderectan_01.htm                                                                                                    |   |
|                                                                                                    | Senecuponas                                                                                                    |   |
|                                                                                                    | took.htm                                                                                                    |   |
|                                                                                                    | • tex spply.htm                                                                                                    |   |
|                                                                                                    | lips.asp                                                                                                    |   |
|                                                                                                    | • tpay_help.htm                                                                                                    |   |
|                                                                                                    | useiccard_01.htm                                                                                                    |   |
|                                                                                                    | Sussiciard_02.htm                                                                                                    |   |
|                                                                                                    | Susecond U2 ptc                                                                                                    |   |
|                                                                                                    |                                                                                                    |   |
| 啓目前選擇的內容頁。                                                                                                    |                                                                                                    |   |
| Internet Information Services                                                                                                    |                                                                                                    | a |
|                                                                                                    |                                                                                                    |   |
| 劫行(4) 検測(2) (5 →                                                                                                    |                                                                                                    |   |
| 執行(▲) 檢視(♥) │ ⇐ ⇒ │                                                                                                    |                                                                                                    |   |
| 執行(Δ) 檢視(⊻) │ < → │<br><sup>對狀目錄</sup> │                                                                                                    | E III × III II II II II II II II II II II                                                                                                    |   |
| 執行(鱼) 核視(⊻) ↓ ← → ↓<br>射狀目錄 ↓<br>Internet Information Services                                                                                                    | E ■ × 留 2 □ ↓ ■ ■ ■     A     A     S     A     S     S    |   |
| 執行(△) 核親(♡) ↓ ↔ → ↓<br>朝秋目錄 ↓<br>Internet Information Services<br>● ● * moiostaxweb                                                                                                    | <ul> <li>□ × 留 2 □ </li> <li>▲ </li> <li>▲ </li></ul>                                                                                                    |   |
| 執行(A) 校親(Y) ↓ ← →<br>朝秋目錄 ↓<br>Internet Information Services<br>→ ● * moiostaxweb<br>● ● 預託的FIT 站台<br>● 予預記的FIT 站台                                                                                                    | ▲     ●     ●     ■     ■       ▲     ●     ●     ●       ●     images     ●       □     Inages       ●     abouticeard_01.htm       ●     0       ●     0                                                                                                    |   |
| 執行(么) 稅親(Y) ↓ (本 →)<br>部次目錄 ↓<br>Internet Information Services<br>→ ● * moiostaxweb<br>● ① 預證的 FIP 站台<br>● ① 預證的 Web 站台 (已停止)<br>● ④ 預證的 Web 站台 (已停止)                                                                                                    | 1     1     1     1     1     1     1     1     1     1     1     1     1     1     1     1     1     1     1     1     1     1     1     1     1     1     1     1     1     1     1     1     1     1     1     1     1     1     1     1     1     1     1     1     1     1     1     1     1     1     1     1     1     1     1     1     1     1     1     1     1     1     1     1     1     1     1     1     1     1     1     1     1     1     1     1     1     1     1     1     1     1     1     1     1     1     1     1     1     1     1     1     1     1     1     1     1     1     1     1     1     1     1     1     1     1     1     1     1     1     1     1     1     1     1     1     1     1     1     1     1     1     1     1     1     1     1     1     1     1     1     1     1     1     1     1<                                                                                                    |   |
| 執行(山) 稅親(文) (本 →<br>朝秋目錄  <br>] Internet Information Services<br>→ * moiostaxweb<br>→ (引) 預設的 FPF 站台<br>日、 資 預設的 Web 站台 (已停止)<br>↔ 會 知太hunt net<br>→ 會 向太hunt net<br>→ 會 向太hunt net                                                                                                    |                                                                                                    |   |
| 執行(山) 稅親(ツ) (本 →)<br>朝秋目録<br>□ Internet Information Services<br>□ 書 * mointaxweb<br>□ 電 預設的 PF 站台<br>□ 費 預設的 Web 站台 (召停止)<br>□ ☆ www.mynumber.com.tw<br>□ ☆ www.mynumber.com.tw                                                                                                    |                                                                                                    |   |
| 執行(A) 稅親(Y) (本 →<br>封状目錄)<br>Internet Information Services<br>→ 新 micratxweb<br>→ ⑦ 預設的 FP 站台<br>→ ⑦ 預設的 FP 站台<br>→ ⑦ 預設的 Web 站台 (已停止)<br>♥ ① bx/hinet.net<br>♥ ④ bx/hinet.net<br>♥ ④ bx/hinet.net<br>♥ ④ bx/hinet.net<br>♥ ④ bx/hinet.net<br>♥ ④ bx/hinet.net<br>♥ ④ bx/hinet.net<br>♥ ④ bx/hinet.net<br>♥ ④ bx/hinet.net<br>♥ ④ bx/hinet.net<br>♥ ④ bx/hinet.net                                                                                                    | ▲     1       ●     ●       ●     ●       ●     ●       ●     ●       ●     ●       ●     ●       ●     ●       ●     ●       ●     ●       ●     ●       ●     ●       ●     ●       ●     ●       ●     ●       ●     ●       ●     ●       ●     ●       ●     ●       ●     ●       ●     ●       ●     ●       ●     ●       ●     ●       ●     ●                                                                                                    |   |
| 執行(A) 稅親(Y) (本 → )<br>秋日錄  <br>Jahenet Information Services<br>→ * moistaxweb<br>← ③ 預設的 FTP 站台<br>← ④ 預設的 Web 站台 (已停止)<br>← ● backmetart<br>← ④ 读达 taklecity.com.tw<br>← ④ www.mynumber.com.tw<br>← ④ 預設 SMTP 虛擬伺服器                                                                                                    | ① 田 2 日 2 日 2 日 2 日 2 日 1                  ▲             ▲                                                                                                    |   |
| 執行(金) 校親(Y) (本 → →<br>秋日録)<br>J Internet Information Services<br>■ * moisetaxweb<br>● 4〇 預経的 Web 站台 (三停止)<br>日 ④ 技知 Internet<br>● 60 Hash abschyt com.tw<br>日 ④ www.mynumber.com.tw<br>日 ④ Www.mynumber.com.tw<br>日 ④ The SMTP 虛擬伺服器                                                                                                    |                                                                                                    |   |
| 執行(金) 核親(Y) (本 → →<br>秋日錄)<br>Internet Information Services<br>● * moiostaveb<br>● * 可能的 FP 站台<br>日 奇 預能的 Web 站台 (已停止)<br>日 奇 随能的 Web 站台 (已停止)<br>日 奇 随能的 Web 站台 (已停止)<br>日 奇 随能和 Balediy com We<br>日 奇 随能 SMTP 虛擬伺服器                                                                                                    | E      E      E   E      E    |   |
| 執行(山) 校硯(Y) (中 →<br>秋日録)<br>J Internet Information Services<br>● * moistatweeb<br>● ③ 預設的 FTP 站台<br>● ④ 預設的 Web 站台 (己停止)<br>● ● 加速的在記者<br>● ● ● www.mynumber.com.tw<br>● ● ● www.mynumber.com.tw<br>● ● ● mills SMTP 虛餘伺服器                                                                                                    | • 图 ● 图 ● 图 ● ■ ● ■             • ● ● ● ● ● ● ● ● ● ● ●             • ● ● ● ● ● ● ● ● ● ● ● ●             • ● ● ● ● ● ● ● ● ● ● ● ● ● ● ●                                                                                                    |   |
| 執行(4) 校親(2) (中 →<br>秋日録)<br>Internet Information Services<br>■ * moistaxweb<br>● ③ 預給的 FTP 站台<br>● ④ 預給的 Web 站台 (已停止)<br>● ● biefata bleicity com.tw<br>● ④ 研設 SMTP 虛擬(伺服器)                                                                                                    | • 图 ● 图 ● 图 ● ● ■ ■             • 名称             • 名称             • Sabouticeard_011.htm             • a sobouticeard_011.htm             • a sobouticeard_011.htm             • a sobouticeard_011.htm             • a sobouticeard_011.htm             • a sobouticeard_011.htm             • a sobouticeard_011.htm             • a sobouticeard_011.htm             • a sobouticeard_011.htm             • a sobouticeard_011.htm             • a sobouticeard_011.htm             • a sobouticeard_011.htm             • a sobouticeard_011.htm             • a sobouticeard_01.htm             • a sobouticeard_01.htm             • a sobouticeard_01.htm             • a sobouticeard_01.htm             • a sobouticeard_01.htm             • b Web Sch = 法別明5             • D b             • Web Sch = 法別明5             • C C             • C C             • C C             • C C             • C C                                                                                                    |   |
| 執行(金) 校硯(Y) (本 → →<br>秋日錄)<br>J Internet Information Services<br>圖 * moisetaxweb<br>日 電子 預整的 Web 站台 (三停止)<br>日 週 建始的 Web 站台 (三停止)<br>日 過 建x Internet<br>日 過 使达出 kelority com.tw<br>日 過 www.mynumber.com.tw<br>日 過 www.mynumber.com.tw<br>日 過 陳秋 mght SMTP 虛擬伺服器                                                                                                    | • 図 ② □          ② □          ③ □          ■         ■         ■                                                                                                    |   |
| 執行(山) 校親(Y) (中 →<br>秋日錄)<br>Internet Information Services<br>● * moistaxweb<br>● * 词 预能的 FPT 站台<br>● * 词 预能的 Web 站台 (已停止)<br>● * 词 能和 Internet<br>● * 词 能和 Internet<br>● * 词 能和 Internet<br>● * 词 能和 Internet<br>● * 词 能和 Internet<br>● * 词 能和 Internet<br>● * 词 能和 Internet<br>● * 词 能和 Internet<br>● * 词 能和 Internet<br>● * 词 能和 Internet<br>● * 词 能和 Internet<br>● * 词 能和 Internet<br>● * 词 能称 Internet<br>● * 词 能称 Internet<br>● * 』 Internet<br>● * 词 能称 Internet<br>● * ③ Internet<br>● * ③ Internet<br>● * ◎ Internet<br>● * ◎ * ◎ Internet<br>● * ◎ * ◎ * ◎ * ◎ * ◎ * ◎ * ◎ * ◎ * ◎ *                                                                                                    | • 图 ② □ □ ② □ ② □ ◎ ● ■ Ⅱ             • 图 ② □ □ ② □ ② ● ■ Ⅱ             • ● ● ● ● ● ● ● ● ● ● ● ● ● ● ●                                                                                                    |   |
| 執行(金) 校硯(Y) (中 →<br>秋日録)<br>J Internet Information Services<br>● * moictaxweb<br>日 通 預設的 FTP 站台<br>日 通 預設的 FTP 站台<br>日 通 預設的 Web 站台 (已停止)<br>日 はたいたいたい<br>日 ● withwith aft<br>日 ● withwith aft<br>日 ● 就像 SMTP 虛擬伺服器                                                                                                    |                                                                                                    |   |
| 執行(A) 校硯(Y) (中 →<br>秋日錄)<br>Internet Information Services<br>■ * moiestasweb<br>● ③ 預整的 FP 站台<br>● ④ 預整的 Web 站台 (已停止)<br>● ● internet<br>● ◎ internet<br>● ◎ internet<br>● i | C     Images       Log     a       Sabouticeal_01.htm       a       Images       Log       a       Sabouticeal_02.htm       a       Images       Images <td< td=""><td></td></td<>                                                                                                    |   |
| 執行(山) 校硯(①) (中 → →<br>秋目錄  <br>Internet Information Services<br>● * moisebacweb<br>● (一) 預整的 Web 站台 (已停止)<br>● (●) 時間 Neb 的 K台 (已停止)<br>● (●) ideat Beleity com.tw<br>● (●) ideat Beleity com.tw<br>● (●) ideat Beleity com.tw<br>● (●) ideat Beleity com.tw<br>● (●) ideat Beleity com.tw<br>● (●) 新設 SMTP 虛擬伺服器                                                                                                    |                                                                                                    |   |
| 執行(山) 粮硯(Y) (中 →<br>秋日録)<br>Internet Information Services<br>● * moistatweeb<br>● ③ * moistatweeb<br>● ④ * Michael Cheft<br>● ● 和istentiatet<br>● ● www.mynumber.com.tw<br>● ● www.mynumber.com.tw<br>● ● 和ist SMTP 虛擬伺服器                                                                                                    | ●       ●       ●       ●       ●       ●       ●       ●       ●       ●       ●       ●       ●       ●       ●       ●       ●       ●       ●       ●       ●       ●       ●       ●       ●       ●       ●       ●       ●       ●       ●       ●       ●       ●       ●       ●       ●       ●       ●       ●       ●       ●       ●       ●       ●       ●       ●       ●       ●       ●       ●       ●       ●       ●       ●       ●       ●       ●       ●       ●       ●       ●       ●       ●       ●       ●       ●       ●       ●       ●       ●       ●       ●       ●       ●       ●       ●       ●       ●       ●       ●       ●       ●       ●       ●       ●       ●       ●       ●       ●       ●       ●       ●       ●       ●       ●       ●       ●       ●       ●       ●       ●       ●       ●       ●       ●       ●       ●       ●       ●       ●       ●       ●       ●       ●       ●       ●       ●       ●                                                                                                          |   |
| 執行(山) 校硯(①) (中 → →<br>秋日録)<br>Internet Information Services<br>■ * moistaweb<br>● ③ 預話的 FTP 站台<br>● ④ 預話的 Web 站台 (已停止)<br>● ④ 适合ta telecity com.tw<br>● ④ icbeta telecity com.tw<br>● ④ icbeta telecity com.tw<br>● ④ icbeta telecity com.tw<br>● ④ icbeta telecity com.tw<br>● ④ icbeta telecity com.tw<br>● ④ icbeta telecity com.tw<br>● ④ icbeta telecity com.tw                                                                                                    | C     Images       Images     Images       Images     Images       <                                                                                                    |   |
| 執行(山) 校硯(Y) (中 →<br>秋日録)<br>Internet Information Services<br>■*moiestaxweb<br>(日間) 和信的FTP 站台<br>日日前的 Web 站台 (已停止)<br>日日前日日日日日日日日日日日日日日日日日日日日日日日日日日日日日日日日日日                                                                                                    | • 图 ● □ ● ● ● ● ● ●             • 图 ● □ ● ● ● ● ● ● ●             • ● ● ● ● ● ● ● ● ● ● ●             • ● ● ● ● ● ● ● ● ● ● ● ● ●             • ● ● ● ● ● ● ● ● ● ● ● ● ● ● ●                                                                                                    |   |
| 執行(山) 稅親(①) (中 → →<br>末目録)<br>Internet Information Services<br>● * moistaweb<br>● ③ * moistaweb<br>● ③ * moistaweb<br>● ④ * moistaweb<br>● ④ * moistaweb<br>● ④ * moistaweb<br>● ④ * moistaweb<br>● ● ◎ * moistaweb<br>● ● ◎ * moistaweb<br>● ● * moistaweb<br>● ● ◎ * moistaweb<br>● ● ● * moistaweb<br>● ● ◎ * moistaweb<br>● ● ● * moistaweb<br>● ● ◎ * moistaweb<br>● ● ● * moistaweb<br>● ● ● * moistaweb<br>● ● ● * moistaweb<br>● ● ● * moistaweb<br>● ● ● * moistaweb<br>● ● ● * moistaweb<br>● ● ● * moistaweb<br>● ● ● * moistaweb<br>● ● ● * moistaweb<br>● ● ● ● * moistaweb<br>● ● ● * moistaweb<br>● ● ● * moistaweb<br>● ● ● ● * moistaweb<br>● ● ● ● ● ● * moistaweb<br>● ● ● ● ● ● ● ● ● ● ● ● ● ● ● ● ● ● ●                                                                                                     |                                                                                                    |   |
| 執行(金) 檢視(Y) (中 →<br>秋日錄)<br>Internet Information Services<br>● * moistaweeb<br>● ③ 預設的 FTP 站台<br>● ④ 预設的 FTP 站台<br>● ④ 预設的 Web 站台 (己停止)<br>● ● www.mynumber.com.tw<br>● ④ www.mynumber.com.tw<br>● ④ www.mynumber.com.tw<br>● ④ migl SMTP 虛擬伺服器                                                                                                    |                                                                                                    |   |
| 執行(金) 校硯(Y) (中 → →<br>秋日録)<br>Internet Information Services<br>● * mocitaxweb<br>← ③ 預整的 FTP 站台<br>日 ④ 預整的 Web 站台 (已停止)<br>● ◎ 加加加加加加加加加加加加加加加加加加加加加加加加加加加加加加加加加加加                                                                                                    | • 図 ② □ □ ② □ ② □ ● ■ ■             • 名称             • 名称             • State             • State <tr< td=""><td></td></tr<>                                                                                                    |   |
| 執行(A) 稅親(Y) (中 →<br>秋日錄)<br>Interest Information Services<br>■ * moistaxweb<br>(+ 4) 預定的 FP 站台<br>日 通信的 FP 站台<br>日 通信的 FP 站台<br>日 通信的 FP 站台<br>● 10 预定的 Web 站台(已停止)<br>● 10 预定的 Web 站台(已停止)<br>● 10 预定的 Meb 站台(回上)<br>● 10 预定的 Meb 站台(回上)<br>● 10 预定的 Meb 动台(回上)<br>● 10 预定的 Meb 动台(回上)<br>● 10 预定的 Meb 动台(回上)<br>● 10 预定的 Meb 动台(回上)<br>● 10 meb 动台(回上)<br>● 10 meb 动台(□L)<br>● 10 meb 动台(□L)<br>● 10 meb 动台(□                                                     | • 图 ● ● ● ● ● ● ● ● ●             • 图 ● ● ● ● ● ● ● ●             • 图 ● ● ● ● ● ● ● ● ●             • ● ● ● ● ● ● ● ● ● ● ● ● ●             • ● ● ● ● ● ● ● ● ● ● ● ● ● ● ●                                                                                                    |   |
| 執行(山) 粮硯(Q) (中 →<br>秋日錄)<br>Internet Information Services<br>●* *moistavee<br>●* *moistavee<br>●* ③ 預設的 FTP 站台<br>●● 预加的 Web 站台 (已停止)<br>●● 数比的在起程<br>●● ● 数比的在起程<br>●● ● 就能和起程<br>●● ● 就能和起程                                                                                                    |                                                                                                    |   |
| 執行(1) 稅親(Y) (中 →<br>財用錄<br>日本met Information Services<br>● * moistaveb<br>● ③ 預設的 FIP 站台<br>日 ④ 預設的 FIP 站台<br>日 ④ 就能的 FIP 站台<br>日 ● 私的地址和信<br>日 ④ www.mynumber.com.fw<br>日 ● 和 簡談 SM IP 虛擬伺服器                                                                                                    | ○       ○       ○       ○       ○       ●       ●       ●       ●       ●       ●       ●       ●       ●       ●       ●       ●       ●       ●       ●       ●       ●       ●       ●       ●       ●       ●       ●       ●       ●       ●       ●       ●       ●       ●       ●       ●       ●       ●       ●       ●       ●       ●       ●       ●       ●       ●       ●       ●       ●       ●       ●       ●       ●       ●       ●       ●       ●       ●       ●       ●       ●       ●       ●       ●       ●       ●       ●       ●       ●       ●       ●       ●       ●       ●       ●       ●       ●       ●       ●       ●       ●       ●       ●       ●       ●       ●       ●       ●       ●       ●       ●       ●       ●       ●       ●       ●       ●       ●       ●       ●       ●       ●       ●       ●       ●       ●       ●       ●       ●       ●       ●       ●       ●       ●       ●       ●       ●       ●                                                                                                    |   |
| 執行(1) 稅硯(2) (中 → →<br>財大目錄)<br>Internet Information Services<br>→ * moistaxweb<br>(1) 預定的 Web 站台(1) C(中止)<br>→ 預定的 Web 站台(1) C(中止)<br>→ 健心和 Metrity com.tw<br>日 ● Web.tabelity com.tw<br>日 ● Web.tabelity com.tw<br>日 ● ● Web.tabelity com.tw<br>日 ● ● Web.tabelity com.tw<br>日 ● ● Web.tabelity com.tw<br>日 ● ● Web.tabelity com.tw<br>日 ● ● Web.tabelity com.tw<br>日 ● ● Web.tabelity com.tw<br>日 ● ● Web.tabelity com.tw<br>日 ● ● ● ● ● ● ● ● ● ● ● ● ● ● ● ● ● ● ●                                                                                                    | C 図 2 日 2 日 2 日 2 日 1      C Invasce     C Invasce |   |
| 執行(4) 稅硯(7) (4) → →<br>財化目錄  <br>Internet Information Services<br>●**mointatoweb<br>① 預設的 FTP 站台<br>日 ① 預設的 Web 站台 (已停止)<br>④ ② 前設的 FTP 站台<br>日 ③ 加速在和目<br>日 ④ 这些在和地区的 com tw<br>日 ④ 如果 SMTP 虛擬伺服器                                                                                                    | C 図 2 G 2 2 1 0     C 2 2     C 2 2     C 2     C 2 2     C 2     C 2     C 2 2     C 2     C 2  |   |
| 執行(4) 稅硯(7) (4) → →<br>財代目録<br>Internet Information Services<br>→ * mointstoweb<br>① 預設的 Web 起合(日(中止))<br>→ * bickhartenet<br>日 ④ www.mynumber.com.tw<br>日 ④ www.mynumber.com.tw<br>日 ④ www.mynumber.com.tw<br>日 ④ www.mynumber.com.tw<br>日 ● ○ 預設 SMTP 虛擬伺服器                                                                                                    | C      C      C |   |
| 執行(1) 稅親(Y) (中 →<br>財用録<br>」Internet Information Services<br>● * moistaxweb<br>(日) 預算的 FD 站台<br>日 通常的 FD 站台<br>日 通常的 FD 站台<br>日 道<br>日 道<br>日 道<br>日 道<br>日 道<br>日 道<br>日 道<br>日 道                                                                                                    | Y 田 Y 田 Y 田 Y 田 Y 田 Y 田 Y 田 Y 田 Y 田 Y 田                                                                                                    |   |
| 執行(4) 稅硯(7) (4) → →<br>財化目錄  <br>Internet Information Services<br>●* *noicataxweb<br>日 (7) 預設的 FTP 站台<br>日 (7) 預設的 FTP 站台<br>日 (7) 預設的 FTP 站台<br>日 (7) 原始的 FTP 站台<br>日 (7) 原始的 FTP ind FTP ind                                                                                                    | 文字         公司         公司         公司                を読む         路径         諸妹状態                 images          Log          3                Log               ibouticeand 01 hun               Z ×                  ibouticeand 01 hun               Subuticeand 12               Z ×                 ibouticeand 01 hun               Subuticeand 12               Z ×                 ibouticeand 01 hun               Subuticeand 12               Z ×                 ibouticeand 01 hun               Subuticeand 1               Z                 ibouticeand 01 hun               Subuticeand 1               Z                 Big(2):               Isoapticean               Z               Z                 Velob 14               Big(2):               Subuticeand               Subuticeand                 Velob 14               Subuticeand               Subuticean                 Velob 1               Subitean <td< td=""><td></td></td<>                                                                                                    |   |
| 執行(4) 稅硯(7) (4) → →<br>財務目録<br>Internet Information Services<br>→ * moistance +<br>→ * moistance +<br>→ * 和oistance +<br>→ * 和oistance +<br>→ * 和oistance +<br>→ * 和oistance +<br>→ * * # # # # # # # # # # # # # # # # #                                                                                                    | Y     Y     Y </td <td></td>                                                                                                    |   |
| 執行(4) 稅硯(7) (4) → →<br>財大目録<br>Internet Information Services<br>→ * mointaktoweb<br>→ * mointaktoweb<br>→ * 和initaktoweb<br>→ * 和initaktoweb<br>→ * * ********************************                                                                                                    | Y 留 语。 2 里 H         K 圖 注 圖 梁 里 H         Search         Image:         Log         a boothicstal_01.hm         a boothicstal_01.hm         a boothicstal_01.hm         a boothicstal_01.hm         a boothicstal_01.hm         a boothicstal_01.hm         a boothicstal_01.hm         a boothicstal_01.hm         a boothicstal_02.hm         a boothicstal_02.hm         b boothicstal_02.hm         b boothicstal_02.                                                                                                    |   |
| 執行(4) 稅親(Y) (中 →<br>財田田田 Information Services<br>● * moiestaxweb<br>(1) 預益的 FTP 站台<br>日 電話的 FTP 站台<br>日 電話的 Neb 站台 (三停止)<br>● cheta kelecity com.tw<br>日 ● cheta kelecity com.tw<br>日 ● cheta kelecity com.tw<br>日 ● cheta kelecity com.tw<br>日 ● T 預設 SMTP 虛擬伺服器                                                                                                    | ○     ○     ○     ○     ○     ○     ○       images     Iog     ○     ○     ○       images     Iog     ○     ○       images     Iog     ○       images     ○       images     images       images     ○       images     ○       images     images       images     images       images     images       images     images       images     images       images     images       images     images       images     images       images     images       images     images       images                                                                                                    |   |
| 執行(山) 檢視(Y) (中 →<br>秋日録)<br>Internet Information Services<br>● * moistaweb<br>日 ③ 預設的 FTP 站台<br>日 ④ 预設的 Web 站台 (日停止)<br>日 ④ this that left<br>日 ④ is beta left(if y com.hw<br>日 ④ miss SMTP 虛擬伺服器                                                                                                    | ●       ●       ●       ●       ●       ●       ●       ●       ●       ●       ●       ●       ●       ●       ●       ●       ●       ●       ●       ●       ●       ●       ●       ●       ●       ●       ●       ●       ●       ●       ●       ●       ●       ●       ●       ●       ●       ●       ●       ●       ●       ●       ●       ●       ●       ●       ●       ●       ●       ●       ●       ●       ●       ●       ●       ●       ●       ●       ●       ●       ●       ●       ●       ●       ●       ●       ●       ●       ●       ●       ●       ●       ●       ●       ●       ●       ●       ●       ●       ●       ●       ●       ●       ●       ●       ●       ●       ●       ●       ●       ●       ●       ●       ●       ●       ●       ●       ●       ●       ●       ●       ●       ●       ●       ●       ●       ●       ●       ●       ●       ●       ●       ●       ●       ●       ●       ●       ●       ●                                                                                                          |   |
| 執行 (A) 校硯(Y) (中 →<br>秋日録)<br>Internet Information Services<br>● * moictaxweb<br>日 預 預設的 FTP 站台<br>日 預 預設的 FTP 站台<br>日 予 和kinkutaet<br>日 ● internet atel<br>日 ● internet atel<br>● ● internet atel<br>● ● internet atel<br>● internet atel<br>● internet atel<br>● ● internet atel<br>● ● internet atel<br>● ● internet atel<br>● ● internet atel<br>● ● internet atel<br>● ● internet atel<br>● ● inter                                                                         | ●       ●       ●       ●       ●       ●       ●       ●       ●       ●       ●       ●       ●       ●       ●       ●       ●       ●       ●       ●       ●       ●       ●       ●       ●       ●       ●       ●       ●       ●       ●       ●       ●       ●       ●       ●       ●       ●       ●       ●       ●       ●       ●       ●       ●       ●       ●       ●       ●       ●       ●       ●       ●       ●       ●       ●       ●       ●       ●       ●       ●       ●       ●       ●       ●       ●       ●       ●       ●       ●       ●       ●       ●       ●       ●       ●       ●       ●       ●       ●       ●       ●       ●       ●       ●       ●       ●       ●       ●       ●       ●       ●       ●       ●       ●       ●       ●       ●       ●       ●       ●       ●       ●       ●       ●       ●       ●       ●       ●       ●       ●       ●       ●       ●       ●       ●       ●       ●       ●                                                                                                          |   |

二、 接著將頁面切到「目錄安全設定頁面」,以滑鼠按下「伺服器憑證」按 鈕。

| 匿名存取及驗證控制<br>略用匿名存取,並編輯這個資源的驗證<br>方法。 | 編輯(E)   |
|---------------------------------------|---------|
| IP 位址及網域名稱限制                          |         |
| 授與或拒絕以 IP 位址及 Internet 網域名種           | I       |
| <b>W</b>                              | 編輯①     |
| 安全通訊                                  |         |
| 當存取這個資源時使用安全通訊並啓用<br>用戶端憑證。           | 伺服器憑證③… |
|                                       | 檢視憑證(⊻) |
|                                       | 編輯(D)   |
|                                       |         |
|                                       |         |

| - 匿名存取及       |                                         |                |
|---------------|-----------------------------------------|----------------|
|               | 各用匿名仔取,亚編輯這個資源的驗證<br>方法。                | 編輯( <u>E</u> ) |
| -IP 位址及網      | 域名稱限制                                   |                |
| A             | 授與或拒絕以 IP 位址及 Internet 網域名稱<br>來存取這個資源。 |                |
| w/            |                                         | 編輯(1)          |
| -安全通訊 -       |                                         |                |
| <del>~0</del> | 當存取這個資源時使用安全通訊並啓用<br>用戶端憑證。             | 伺服器憑證(S)       |
|               |                                         | 檢視憑證(型)        |
|               |                                         | 編輯( <u>D</u> ) |
| 3             |                                         |                |
|               |                                         |                |

三、 接著畫面會到「歡迎使用Web 伺服器憑證精靈」視窗,以滑鼠按下「下 一步」按鈕,開始安裝申請下來的憑證檔。

| 歡迎使用 Web 伺服器憑證精靈。                                                                                                    | and the second second second second second second second second second second second second second second second                                              | × |
|----------------------------------------------------------------------------------------------------|----------------------------------------------------------------------------------------------------|---|
| A DEMANAL AND A DEMANAL AND AND AND A DEMANAL AND AND AND AND AND AND AND AND AND AND | <b>歡迎使用 Web 伺服器憑證精</b><br>此精靈將協助您建立及管理用在介於您的伺服<br>器及用戶端的安全 Web 通訊的伺服器憑證。<br>Web 伺服器狀態:<br>您的 Web 伺服器沒有安裝憑證且您沒有任何擱置<br>要求。憑證精靈將協助您建立此 Web 伺服器的新<br>憑證或附加已有的憑證。 |   |
|                                                                                                    | 諸按 [下一步]來 繼續。                                                                                                    |   |
|                                                                                                    | <上一步(B)(下一步(B))>) 取消                                                                                                    |   |

四、 接著畫面會到「擱置的憑證要求」視窗,以滑鼠點選「處理擱置要求及 安裝憑證(P)」,接著以滑鼠按下「下一步」按鈕。

| IIS 憑證精靈                               | ×  |
|----------------------------------------|----|
| <b>獨置的票證要求</b><br>擱置的憑證要求是指憑證授權未回應的要求。 |    |
| 有擱置的憑證要求。您想要怎麼做?                       |    |
| • 處理擱置要求及安裝憑證(P)                       |    |
| ○ 刪除擱置要求①。                             |    |
|                                        |    |
|                                        |    |
|                                        |    |
|                                        |    |
|                                        |    |
| 《上一步图】【下一步刚】>】                         | 取消 |
|                                        |    |

五、 接著畫面會到「處理擱置要求」視窗,以滑鼠點選「瀏覽(R)」。

| S 憑證精靈<br><b>虛理國置要求</b> |          |               |           |
|-------------------------|----------|---------------|-----------|
| 藉由擷取含憑證授權回應的檔案來處        | 理憑證擱置要求。 |               |           |
| 請輸入含憑證授權回應檔案的路徑及        | 檔名。      |               | -Atomiono |
| 路徑及檔案名稱(P):             |          |               |           |
| c:\*.cer                |          | <b>瀏覽</b> (R) | D         |
|                         |          |               |           |
|                         |          | 1             | 1000      |
|                         | <上一步(B)  | 下一步创>         | 取消        |

六、 接著畫面會到「開啟檔案」視窗,接著以滑鼠點選「申請下來的SSL 憑證檔案」,點選好SSL 憑證檔案後,接著以滑鼠按下「開啟」按鈕。

| 開啓舊檔   |                 |             |   |         | <u>? ×</u> |
|--------|-----------------|-------------|---|---------|------------|
| 查詢(I): | C SSL           |             | T | G 🤌 📂 🗄 | •          |
| 我最近的文件 | SSLCert.cer     |             |   |         |            |
|        |                 |             |   |         |            |
| お 的 文件 |                 |             |   |         |            |
| 我的電腦   |                 |             |   |         |            |
| 網路上的芳鄰 |                 |             |   |         |            |
|        | 檔名( <u>N</u> ): | SSLCert.cer |   | •       | 開啓(0)      |
|        | 檔案類型(I):        | 所有檔案 (*.*)  |   | •       |            |
| 網站根目錄  |                 |             |   |         | li.        |

七、 接著畫面會回到「處理擱置要求」視窗,在「路徑及檔案名稱(P)」的 欄位裏就會出現前面步驟中所點選的SSL 憑證檔案路徑及SSL 憑證檔案名 稱,接著以滑鼠按下「下一步」按鈕。

| <b>盧理關置要求</b>  |                | 13    |
|----------------|----------------|-------|
| 藉由擷取含憑證授權回應的構  | 當案來處理憑證擱置要求。   | Ű     |
| 請輸入含憑證授權回應檔案的  | <b>门路徑及檔名。</b> |       |
| 路徑及檔案名稱(P):    |                |       |
| C:\SSLCert.cer |                | 瀏覽(R) |
|                |                |       |
|                |                |       |
|                |                |       |

八、 接著畫面會到「憑證摘要」視窗,如下圖所示,畫面中會出現申請憑證

時所填的相關資料及憑證到期日期,如果檢視沒有問題,接著以滑鼠按下「下 一步」按鈕。

| IIS 憑證精靈                                                                                      |                                                                                         | ×      |
|-----------------------------------------------------------------------------------------------|-----------------------------------------------------------------------------------------|--------|
| 憑證摘要<br>您已 <b>經選擇從回應檔案</b> 安                                                                  | 装憲證。                                                                                    |        |
| 若要安裝下列憑證,請按口<br>檔案名稱: C:\SSLCerf<br>憑證詳細資訊:<br>發給<br>發照者<br>到期日<br>易記名稱<br>國家(地區)<br>公司<br>單位 | <sup>°</sup> 一步]。<br>t.cer<br>政府憑證管理中心<br>2009/5/5<br>tax.hinet.net<br>T₩<br>行政院<br>交通部 |        |
|                                                                                               | _<上一步图 [下一步(M)>                                                                         | ] 取消 ] |

九、 接著畫面會到「正在完成Web 伺服器憑證精靈」視窗,接著以滑鼠按下「完成」按鈕。

| IIS 憑證精靈 | and the second second second second second second second second second second second second second second second | × |
|----------|----------------------------------------------------------------------------------------------------|---|
|          | 正在完成 Web 伺服器憑證精<br>靈                                                                                             |   |
|          | 您已經成功完成 Web 伺服器憑證精靈。                                                                                             |   |
|          | 目前已安裝憑證在此電腦。                                                                                                    |   |
|          | 如果您將來需要更新,取代,或刪除此新憑證,請<br>使用再次使用精靈。                                                                              |   |
|          | 若要關閉精靈,諸按[完成]。                                                                                                   |   |
|          | 《上一步四) (完成) 取消                                                                                                   |   |

- 十、 接著要安裝eCA自發憑證及GTLSCA憑證。
  - 至GTLSCA網站下載已經壓縮打包好的憑證串鏈檔案,下載網址為 https://gtlsca.nat.gov.tw/download/GTLSCA\_All.zip
  - 將GTLSCA\_All.zip解壓縮,可以得到ROOTeCA\_64.crt、 eCA1\_to\_eCA2-New.crt和GTLSCA.crt共3個檔案
  - 請先點選「開始」→「執行」→輸入「mmc」→按下「確定」。

| 執行<br>「一」 輸入程式、資<br>Windows 會自            | ? ★ *料夾、文件或網際網路資源的名稱,<br>動開啓。                  |  |
|-------------------------------------------|------------------------------------------------|--|
| 開督(O): mmc<br>確認                          | <br>定取消瀏覽(B)                                   |  |
| ┣亩主控台1                                    |                                                |  |
| 檔案(12) 執行(24) 檢視(12)<br>← → □ □ □ □ □ □ □ | 我的最愛( <u>○</u> ) 視窗( <u>₩</u> ) 説明( <u>H</u> ) |  |
| ▲ 主控台根目錄 ● 主控台根目錄                         | <u>_</u> □×<br>名稱<br>這個檢視沒有項目可顯示。              |  |
|                                           |                                                |  |
|                                           |                                                |  |
|                                           |                                                |  |

十一、 選擇「新增/移除嵌入式管理單元」。

| 퉒 主接台                                        | 1                         |                        |                            |                            |                 |
|----------------------------------------------|---------------------------|------------------------|----------------------------|----------------------------|-----------------|
| 檔案①                                          | 執行( <u>A</u> )            | 檢視(♡)                  | 我的最愛(①)                    | 視窗(₩)                      | 說明( <u>H</u> )  |
| 開新檔<br>開啓舊<br>儲存(S<br>足存新                    | 案(N)<br>宿(0)<br>)<br>歳(4) |                        | Ctrl+N<br>Ctrl+O<br>Ctrl+S |                            |                 |
| 新增相<br>新增相<br><u> 選項(P</u><br><u> 1</u> C:\W | NK嵌入式f<br>NL<br>NDOWS\sy  | 管理單元(b<br>rstem32\dfrg | 1) Ctrl+M<br>g.msc         | -<br>這個檢 <sup>祓</sup><br>- | 現沒有項目可 <b>點</b> |
| 開啓這份                                         | 文件。                       |                        |                            |                            |                 |

接著點選「新增」→「憑證」→「新增」。

|      | <u>主接台1</u><br>新層/移除嵌入式管理軍元             | <u>×</u>                    |                         |     |
|------|-----------------------------------------|-----------------------------|-------------------------|-----|
|      | 獨立 延伸                                   |                             |                         |     |
| R    | 諸使用這個畫面從主控台新增或移除獨立的嵌入式管理單元。<br>將嵌入式管理單元 |                             |                         |     |
|      |                                         | 新增獨立嵌入式管理單元                 |                         | ? × |
|      |                                         | 可用的獨立嵌入式管理單元:               |                         |     |
|      |                                         | 嵌入式管理單元                     | 廠商                      |     |
|      |                                         |                             | Microsoft Corporation   |     |
|      |                                         | ● 磁碟重組工具                    | Microsoft Corp, Executi |     |
| - 11 |                                         | 一 磁碟管理                      | Microsoft and VERITA    |     |
| - 11 |                                         | ❷ 網址連結                      | Microsoft Corporation   |     |
| 11   |                                         | ● 網際網路資訊服務(Ⅱ2)官理員           | Microsoft Corporation   |     |
|      |                                         | ▼ 約除約路線證版務 (IAS)<br>■ 法半方面  | Microsoft Corporation   |     |
|      | 「描述                                     |                             | Microsoft Corporation   |     |
| - 84 |                                         | 187 <b>西哥卡安羅留</b> 位         | Microsoft Corporation   |     |
|      |                                         |                             | Microsoft Corporation   | -   |
|      |                                         |                             |                         | Ľ   |
|      | (新增①… ) 移除(图) 關於(B)                     | - 描述<br>- 振證嵌入式管理單元讓您瀏覽電腦或, | 服務的憑證存放內容。              |     |
|      |                                         |                             |                         |     |
|      |                                         |                             |                         |     |
|      |                                         |                             |                         |     |
|      |                                         | -                           | $\frown$                |     |
|      |                                         | (                           | 新增(A) 關閉((              | 2   |

十二、 選擇「電腦帳戶」→「下一步」→「完成」。

| <b>憑證嵌入式管理單元</b>                                                                                                    | × |
|----------------------------------------------------------------------------------------------------|---|
| 這個出入式答理開 <del>去幣自動管理</del> 式列順后的應證:                                                                                                    |   |
|                                                                                                    |   |
|                                                                                                    |   |
| 「軍腦帳戶(C)                                                                                                    |   |
|                                                                                                    |   |
|                                                                                                    |   |
|                                                                                                    |   |
|                                                                                                    |   |
|                                                                                                    |   |
|                                                                                                    |   |
|                                                                                                    |   |
|                                                                                                    |   |
|                                                                                                    |   |
|                                                                                                    |   |
|                                                                                                    | · |
|                                                                                                    |   |
| 選擇電腦                                                                                                    | × |
| 選擇電腦                                                                                                    | × |
| 選擇電腦<br>諸選擇您要嵌入式管理單元管理的電腦。                                                                                                    | × |
| 選擇電腦<br>諸選擇您要嵌入式管理單元管理的電腦。<br>這個嵌入式管理單元將自動管理:                                                                                                    | × |
| 選擇電腦<br>諸選擇您要嵌入式管理單元管理的電腦。<br>這個嵌入式管理單元將自動管理: ① 本機電腦(執行這個主控台的電腦)(L):                                                                                                    | × |
| 選擇電響           諸選擇您要嵌入式管理單元管理的電腦。           這個嵌入式管理單元將自動管理:           • 本機電腦(執行這個主控台的電腦)(L):           • 另一台電腦(A):   瀏覽(R)                                                          | × |
| 選擇電腦 諸選擇您要嵌入式管理單元管理的電腦。 這個嵌入式管理單元將自動管理: <ul> <li>● 本機電腦(執行這個主控合的電腦)(L))</li> <li>● 另一台電腦(Δ):</li> <li>□ 允許對選取的電腦進行從命令列所啓動的變更。這只在您儲存主控台後才能適用</li> </ul>                              | × |
| 選擇電籃         諸選擇您要嵌入式管理單元管理的電腦。         這個嵌入式管理單元將自動管理:         • 本機電腦(執行這個主控台的電腦)(L)):         • 牙一台電腦(L):         ⑦ 另一台電腦(L):         ⑦ 方十對選取的電腦進行從命令列所啓動的變更。這只在您儲存主控台後才能適用(W)    | × |
| 選擇電腦         諸選擇您要嵌入式管理單元管理的電腦。         這個嵌入式管理單元將自動管理:         • 萍機電腦(執行這個主控合的電腦)(L):         • 牙一台電腦(L):         ● 另一台電腦(L):         ● 九許對選取的電腦進行從命令列所啓動的變更。這只在您儲存主控台後才能適用(W)     | × |
| 選擇電腦         諸選擇您要嵌入式管理單元管理的電腦。         這個嵌入式管理單元將自動管理:         • 本機電腦(執行這個主控台的電腦)(L):         • 牙一台電腦(A):         ⑦ 另一台電腦(A):         ⑦ 九許對選取的電腦進行從命令列所啓動的變更。這只在您儲存主控台後才能適用<br>(W) | × |
| 選擇電腦 諸選擇您要嵌入式管理單元管理的電腦。 這個嵌入式管理單元將自動管理: <ul> <li>● 本機電腦(執行這個主控合的電腦)(L))</li> <li>● 另一台電腦(Δ):</li> <li>□ 先許對選取的電腦進行從命令列所啓動的變更。這只在您儲存主控台後才能適用(W)</li> </ul>                           | × |
| 選擇極要嵌入式管理單元管理的電腦。         這個嵌入式管理單元將自動管理:         • 本機電腦(執行這個主控台的電腦)(L):         • 牙一台電腦(Δ):         ⑦ 另一台電腦(Δ):         ① 允許對選取的電腦進行從命令列所啓動的變更。這只在您儲存主控台後才能適用<br>(W)               | × |
| 選擇電腦         諸選擇您要嵌入式管理單元管理的電腦。         這個嵌入式管理單元將自動管理:         • 揉機電腦(執行這個主控合的電腦)(L)):         • 另一台電腦(A):         □ 允許對選取的電腦進行從命令列所啓動的變更。這只在您儲存主控台後才能適用<br>(W)                    | × |
| 選擇電腦         諸選擇您要嵌入式管理單元管理的電腦。         這個嵌入式管理單元將自動管理:         • 本機電腦(執行這個主控台的電腦)(L));         • 牙一台電腦(Δ):         ⑦閉(C)         ① 先許對選取的電腦進行從命令列所啓動的變更。這只在您儲存主控台後才能適用<br>(W)      | × |
| 選擇電腦       諸選擇您要嵌入式管理單元管理的電腦。       這個嵌入式管理單元將自動管理:       • 本機電腦(執行這個主控台的電腦)(L):       • 牙一台電腦(Δ):       ⑦聞(R)       □ 允許對選取的電腦進行從命令列所啓動的變更。這只在您儲存主控台後才能適用<br>(W)                   |   |

十三、 按下「關閉」與「確定」。

| 袤入式管理單元<br>纍電話語音       | _ 廠商<br>Microsoft Corporation | <u> </u> |
|------------------------|-------------------------------|----------|
| 磁碟重組工具                 | Microsoft Corp, Executi       |          |
| <b>当</b> 磁碟管理          | Microsoft and VERITA          |          |
| 🗿 網址連結                 | Microsoft Corporation         |          |
| 🋅 網際網路資訊服務 (IIS) 管理員   | Microsoft Corporation         |          |
| 🦻 網際網路驗證服務 (IAS)       | Microsoft Corporation         |          |
|                        | Microsoft Corporation         |          |
| 動振設                    | Microsoft Corporation         |          |
| <b>國 憑證授權單位</b>        | Microsoft Corporation         |          |
| 🙀 憑證範本                 | Microsoft Corporation         | •        |
| 描述<br>香證嵌入式管理單元讓您瀏覽電腦或 | 服務的憑證存放內容。                    |          |

| 新增/移除嵌入式管理單元                           | ? ×  |
|----------------------------------------|------|
| 獨立 延伸                                  |      |
| 转使用消烟事而没主执会新婚戒救险簿立的说孔式签押留示。            |      |
|                                        | - II |
| ● 一般歌人式管理単元   → 主控台根目錄                 |      |
| 圖 透證 (本機電腦)                            | -    |
|                                        |      |
|                                        |      |
|                                        |      |
|                                        |      |
|                                        |      |
|                                        |      |
| , 描述                                   | - 11 |
|                                        |      |
|                                        |      |
|                                        | -    |
| 新增D) 移除(E) 關於(B)                       |      |
|                                        |      |
|                                        |      |
| 1 一一一一一一一一一一一一一一一一一一一一一一一一一一一一一一一一一一一一 |      |

十四、 匯入中繼憑證。在「中繼憑證授權」下的「憑證」按下右鍵,選擇「所

有工作」→「匯入」。

| 🌇 主接台1                                |                                       |                                      |
|---------------------------------------|---------------------------------------|--------------------------------------|
| 檔案(E) 執行(A) 檢視(V)                     | 我的最愛(○) 視窗(₩) 説明(出)                   |                                      |
| ← → 🗈 🖪 💼 🚯                           | ₽ 2                                   |                                      |
| 🚡 主控台根目錄\憑證 (本機                       | 電腦)\中繼憑證授權\憑證                         |                                      |
| 📄 主控台根目錄 📃 🔺                          | 發給 △                                  | 發行者                                  |
| 📗 🖻 🞯 憑證 (本機電腦) 📃                     | 📴 Microsoft Windows Hardware Com      | Microsoft Root Authority             |
|                                       | 🔛 Root Agency                         | Root Agency                          |
|                                       | 🔛 VeriSign Class 1 CA Individual Sub  | Class 1 Public Primary Certification |
|                                       | 🔤 VeriSign Class 2 CA - Individual Su | Class 2 Public Primary Certification |
| 「「」」に来るに<br>「」」「」」の縦張諸授權              | www.verisign.com/CPS Incorp.by        | Class 3 Public Primary Certification |
|                                       |                                       |                                      |
|                                       |                                       |                                      |
| ┃                                     |                                       |                                      |
| □ ② 沒有信( 檢視(♡)                        | •                                     |                                      |
| □□□□□□□□□□□□□□□□□□□□□□□□□□□□□□□□□□□□□ | f増視窗(₩)                               |                                      |
|                                       |                                       |                                      |
| 包含可以在此物件. 新工作日                        | /1双0元(工)                              |                                      |
| 重新整理                                  | lŒ                                    |                                      |
| 匯出清單                                  | (L)                                   |                                      |
| 説明( <u>H</u> )                        |                                       |                                      |

依序匯入

## eCA自發憑證(eCA1\_to\_eCA2-New.crt)

## GTLSCA憑證(GTLSCA.crt)

下面圖示以GTLSCA憑證匯入範例

| <b>燕證匯入精畫</b>                    | × |
|----------------------------------|---|
| <b>匯入檔案</b><br>指定您想要匯入的檔案。       |   |
| 檔案名稱(E):<br>D:/GTLSCA.ert 瀏覽(R)] |   |
| 諸注意: 您可以將數個憑證用以下的格式存放在同一個檔案中:    |   |
| 個人資訊交換- PKCS #12 (PFX, P12)      |   |
| 密碼編譯訊息語法標準 - PKCS #7 認證 (.p7b)   |   |
| Microsoft 序列憑證存放 (sst)           |   |
|                                  |   |
|                                  |   |
|                                  |   |
| <上一步(B) 下一步(M) > 取消              |   |

成功匯入後,可以看到剛剛匯入的2張中繼憑證。

十五、 匯入信任的根憑證。在「信任的根憑證授權」下的「憑證」按下右鍵, 選擇「所有工作」→「匯入」。

| 濟主接台1 - [主接台根目錄\應證 (本機電腦)\信任的根應證授權\應證]  |                                          |                                        |            |            | _ 🗆 🗡  |
|-----------------------------------------|------------------------------------------|----------------------------------------|------------|------------|--------|
| 1 檔案正 執行(A) 檢視(Y)                       | ) 我的最愛(○) 視窗(\\) 説明(出)                   |                                        |            |            | _ 8 ×  |
|                                         |                                          |                                        |            |            |        |
| 📄 主控台根目錄                                | 發給 △                                     | 發行者                                    | 到期日        | 預定目的       | 好記⊧▲   |
| □ 1 1 1 1 1 1 1 1 1 1 1 1 1 1 1 1 1 1 1 | ABA.ECOM Root CA                         | ABA.ECOM Root CA                       | 2009/7/9   | 安全電子郵件,伺服  | DST :  |
| ● 😑 圖人                                  | 🔤 Autoridad Certificadora de la Asoci    | Autoridad Certificadora de la Asociaci | 2009/6/28  | 安全電子郵件,伺服  | Autor  |
| □ □ 信任的根憑證授權 )                          | Autoridad Certificadora del Colegi       | Autoridad Certificadora del Colegio N  | 2009/6/29  | 安全電子郵件,伺服  | Autor  |
|                                         |                                          | Baltimore EZ by DST                    | 2009/7/3   | 安全電子郵件,伺服… | DST :  |
|                                         |                                          | Belgacom E-Trust Primary CA            | 2010/1/21  | 安全電子郵件,伺服… | Belga  |
| ● ● 甲羅德護 檢視(型)                          | <ul> <li>SecureNet CA Class A</li> </ul> | C&W HKT SecureNet CA Class A           | 2009/10/15 | 安全電子郵件,伺服… | C₩F    |
|                                         | 増視窗(W) SecureNet CA Class B              | C&W HKT SecureNet CA Class B           | 2009/10/15 | 安全電子郵件,伺服… | CWF    |
|                                         | SecureNet CA Root                        | C&W HKT SecureNet CA Root              | 2010/10/15 | 安全電子郵件,伺服… | C₩F    |
|                                         | Man (1) SecureNet CA SGC Root            | C&W HKT SecureNet CA SGC Root          | 2009/10/15 | 安全電子郵件,伺服… | C₩F    |
|                                         | (F) Autoridade Certificador              | Certisign - Autoridade Certificadora   | 2018/6/26  | 安全電子郵件,伺服… | Certis |
| 田 SPC 匯出清單                              | (L) Autoridade Certificador              | Certisign - Autoridade Certificadora   | 2018/6/26  | 安全電子郵件,伺服… | Certis |
|                                         | utoridade Certificadora                  | Certisign Autoridade Certificadora A   | 2018/6/26  | 安全電子郵件,伺服… | Certis |
| 說明( <u>H</u> )                          | utoridade Certificadora                  | Certisign Autoridade Certificadora A   | 2018/7/9   | 安全電子郵件,伺服… | Certis |
|                                         | Class 1 Primary CA                       | Class 1 Primary CA                     | 2020/7/6   | 安全電子郵件,伺服… | CertP  |
|                                         | Class 1 Public Primary Certification     | Class 1 Public Primary Certification A | 2028/8/1   | 安全電子郵件,用戶… | VeniS  |
|                                         | Class 1 Public Primary Certification     | Class 1 Public Primary Certification A | 2020/1/7   | 安全電子郵件,用戶  | VeriS  |
|                                         | 🔤 Class 2 Primary CA                     | Class 2 Primary CA                     | 2019/7/6   | 安全電子郵件,伺服… | CertP  |
|                                         | Class 2 Public Primary Certification     | Class 2 Public Primary Certification A | 2004/1/7   | 安全電子郵件,用戶  | VeniS  |
|                                         | Class 2 Public Primary Certification     | Class 2 Public Primary Certification A | 2028/8/1   | 安全電子郵件,用戶… | VeriS  |
|                                         | Class 3 Primary CA                       | Class 3 Primary CA                     | 2019/7/6   | 安全電子郵件,伺服… | CertP  |
|                                         | Class 3 Public Primary Certification     | Class 3 Public Primary Certification A | 2028/8/1   | 安全電子郵件,用戶… | VeriS  |
|                                         | Class 3 Public Primary Certification     | Class 3 Public Primary Certification A | 2004/1/7   | 安全電子郵件,用戶… | VeniS  |
|                                         | Class 3P Primary CA                      | Class 3P Primary CA                    | 2019/7/6   | 安全電子郵件,伺服… | CertP  |
|                                         | Class 3TS Primary CA                     | Class 3TS Primary CA                   | 2019/7/6   | 安全電子郵件,伺服… | CertP  |
|                                         | Copyright (c) 1997 Microsoft Corp.       | Copyright (c) 1997 Microsoft Corp.     | 1999/12/30 | 時間戳記       | Mierc  |
|                                         | 🔛 Deutsche Telekom Root CA 1             | Deutsche Telekom Root CA 1             | 2019/7/9   | 安全電子郵件,伺服… | Deuts  |
|                                         | 🔛 Deutsche Telekom Root CA 2             | Deutsche Telekom Root CA 2             | 2019/7/9   | 安全電子郵件,伺服… | Deuts  |
|                                         | DST (ANX Network) CA                     | DST (ANX Network) CA                   | 2018/12/9  | 安全電子郵件,伺服… | DST 💌  |
|                                         | <u> </u>                                 |                                        |            |            |        |
| 將新憑證加入存放                                |                                          |                                        |            |            |        |

匯入 eCA 根憑證(ROOTeCA\_64.crt)

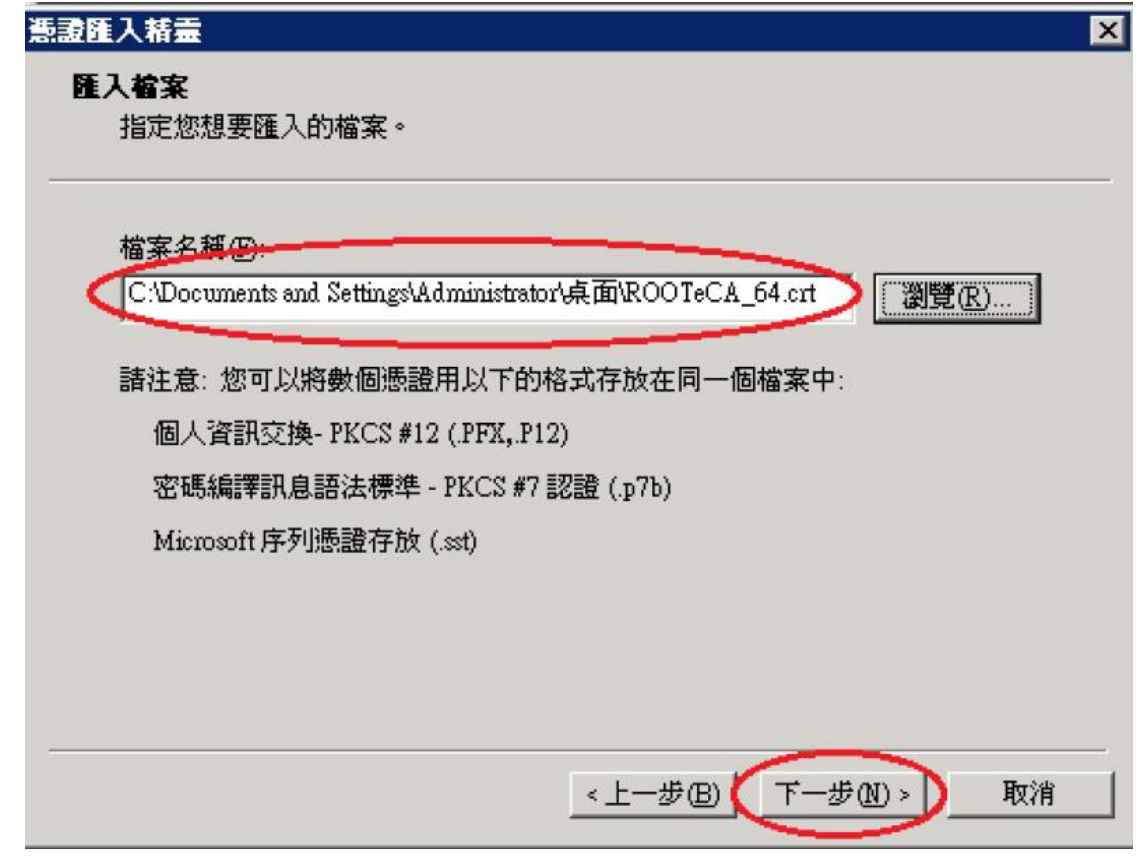

十六、 檢查「信任的根憑證授權」中是否有 ePKI Root Certification Authority G2 的憑證(到期日為 2037/12/31),若有請刪除。

十七、 接著回到IIS的「目錄安全設定頁面」,以滑鼠按下「檢視憑證(V)」按 鈕。

| 1              | 啓用匿名存取,並編輯這個資源的驗證<br>方法。                | 編輯(E)          |
|----------------|-----------------------------------------|----------------|
| - IP 位址及       | 網域名稱限制                                  |                |
| A              | 授與或拒絕以 IP 位址及 Internet 網域名稱<br>來存取這個資源。 |                |
| <b>v</b>       |                                         | 編輯(])          |
| 安全通訊           | · · · · · · · · · · · · · · · · · · ·   |                |
| <del>~</del> 0 | 當存取這個資源時使用安全通訊並啓用<br>用戶端憑證。             | 伺服器憑證(5)       |
|                | $\langle$                               | <b>檢視憑證(∀)</b> |
|                |                                         | 編輯(D)          |
|                | X                                       |                |

十八、 將頁面切至「憑證路徑」下,將會看到您所申請的SSL憑證的憑證串接 樹狀結構是沒有問題,否則會出現驚嘆號訊息,出現驚嘆號訊息則表示相關 憑證有問題,可能前面步驟中的eCA及GTLSCA憑證沒有安裝好,請依照前 面步驟重新安裝一次,如果沒有問題,以滑鼠按下「確定」按鈕,關閉檢視 視窗。

| x.hinet.net內容<br>Web站台 操作員 效能 ISAPI 篩選器<br>目錄安全設定 I HTTP 標題 I 自訂錯誤 | <u>?</u> ]<br>  主目錄   文件<br>  伺服器擁充程式 |
|--------------------------------------------------------------------|---------------------------------------|
| 匿名存取及驗證控制<br>容用匿名存取,並編輯這個資源的驗證<br>方法。                              | 編輯(正)                                 |
| IP 位址及網域名稱限制                                                       |                                       |
| 授與或拒絕以 IP 位址及 Internet 網域名稱<br>來存取這個資源。                            | 編輯(I)                                 |
|                                                                    |                                       |
| 當存取這個資源時使用安全通訊並啓用<br>用戶端憑證。                                        | 伺服器憑證③…                               |
|                                                                    | 檢視憑證(♡)                               |
|                                                                    | 編輯( <u>D</u> )                        |
|                                                                    |                                       |
|                                                                    |                                       |
|                                                                    |                                       |
|                                                                    | 套用( <u>A</u> ) 説明                     |

十九、 回到「目錄安全設定頁面」後,以滑鼠按下「編輯(D)」按鈕。

| 伺服器擴充程式<br>編輯(E) |
|------------------|
|                  |
| 编輯(E)            |
|                  |
|                  |
|                  |
|                  |
|                  |
| 編輯(1)            |
|                  |
| 1                |
|                  |
| 檢視憑證( <u>V</u> ) |
| 編輯(D)            |
|                  |
|                  |
|                  |
|                  |
|                  |

二十、 接著畫面會出現一個「安全通訊」視窗,接著以滑鼠點選「必須使用安 全通道(SSL)(R)」後,「需要128 位元加密」會變成可勾選,再將「需要128 位元加密」勾選起來,接著以滑鼠按下「確定」按鈕。 (此步驟為設定是否唯一只用SSL 加密保護,如果要用http 及https 並行,此 步驟可以不用做)

| 用戶憑證                        |                                               |       |       |
|-----------------------------|-----------------------------------------------|-------|-------|
| ▶ 略適用戶端處證()<br>○ 按率用后端進調()  | 2                                             |       |       |
| 「 接文用尸场 認證(2)<br>の 委要用ら誤馮語の | D D                                           |       |       |
| inder in the addition       |                                               |       |       |
| - 啓用用戶端憑證對                  | İ應(L)                                         |       |       |
|                             |                                               |       |       |
| 用戶端憑證可以對應到                  | 刨 Windows 的使用者帳用                              | ≤◎這   | 編輯(型) |
| 回初起可以用來控制                   | 17月296月1日1日1日1日1日1日1日1日1日1日1日1日1日1日1日1日1日1日1日 | ×~ —  |       |
| - 啓動憑證信任港單                  | (0N)                                          |       |       |
| 目前的 CTL (C)-                |                                               |       |       |
|                             | 1-22200 1 1 2                                 |       |       |
|                             | 新增(W)   #                                     | 編輯(1) |       |

二十一、 關閉「安全通訊」視窗後,回到「目錄安全設定頁面」後,再以滑 鼠將頁面切到「Web站台頁面」。

| tax.hinet.net 內容                                                                                                    |
|----------------------------------------------------------------------------------------------------|
| 目錄安全設定     HTTP 標題     自訂錯誤     伺服器擴充程式       Web 站台     操作員     效能     ISAPI 篩選器     主目錄     文件       Web 站台識別碼                                       |
| 說明(S): tax.hinet.net                                                                                                    |
| IP 位址①: (全未指定)                                                                                                    |
| TCP 連接埠(I): 80 SSL 連接埠(L):                                                                                                    |
| 連線         ○ 沒有限制(U)         ○ 限制在(M):       1,000 連線         連線逾時時間(M):       900 秒         ▽ 啓用 HTTP 的持續作用(K)         ▽ 啓用記錄(E)         使用中的日誌格式(V): |
| W3C Extended Log File Format                                                                                                    |
| 確定 取消 套用(鱼) 說明                                                                                                    |

二十二、 切到「Web 站台頁面」後,首先將「SSL 連接埠(L)」欄位填入443, 接著以滑鼠按下「進階」按鈕。

| IP 位址①:<br>TCP 連接埠(T):                           | (全未指定)<br>80 SSL 連接埠 | ▼ 進階(D)<br>(L): 443 |
|--------------------------------------------------|----------------------|---------------------|
| ■<br>■線                                          |                      |                     |
| <ul> <li>○ 沒有限制(U)</li> <li>○ 限制在(M):</li> </ul> | 1,000 連線             |                     |
| 連線逾時時間(N):                                       | 900 秒                |                     |
| M 啓用 HIIP 的持                                     | 濟作用( <u>K</u> )      |                     |
| ✓ 啓用記録(E)<br>使用中的日誌格式(                           | <i>۵</i> ).          |                     |
| W3C Extended Log                                 | File Format          | ▼ 内容化               |
|                                                  |                      |                     |

二十三、 接著以滑鼠按下「套用」按鈕,再按下「確定」按鈕後,完成SSL 憑證安裝的所有設定,接下來就可以試著以https 連結網頁是否可以連結。

| chinet.net內容                                                                                                    |
|----------------------------------------------------------------------------------------------------|
| 目錄安全設定     HTTP 標題     自訂錯誤     伺服器擴充程式       Web 站台     操作員     效能     ISAPI 篩選器     主目錄     交件       Web 站台識別碼 |
| 說明(2): tax.hinet.net                                                                                             |
| IP 位址(I): (全未指定)                                                                                                 |
| TCP 連接埠(I): 80 SSL 連接埠(L): 443                                                                                   |
|                                                                                                    |
| ⑦ 沒有限制(U)                                                                                                    |
| ○ 限制在(M): 1,000 連線                                                                                               |
| 連線逾時時間(N): 900 秒                                                                                                 |
| ▼ 啓用 HTTP 的持續作用(K)                                                                                               |
| ▼ 啓用記錄(E)                                                                                                    |
| 使用中的日誌格式(V):                                                                                                    |
| W3C Extended Log File Format _ 內容化                                                                               |
|                                                                                                    |
|                                                                                                    |
|                                                                                                    |
|                                                                                                    |
|                                                                                                    |
|                                                                                                    |

| tax.hinet.net 內容                                                                                                 |
|----------------------------------------------------------------------------------------------------|
| 目錄安全設定     HTTP 標題     自訂錯誤     伺服器擴充程式       Web 站台     操作員     效能     ISAPI 篩選器     主目錄     文件       Web 站台識別碼 |
| 説明(S): tax.hinet.net                                                                                             |
| IP 位址①: (全未指定)                                                                                                   |
| TCP 連接埠(T): 80 SSL 連接埠(L): 443                                                                                   |
| 連線                                                                                                    |
| ○ 沒有限制(U)                                                                                                    |
| ○ 限制在( <u>M</u> ): 1,000 連線                                                                                      |
| 連線逾時時間(11): 900 秒                                                                                                |
| ▼ 啓用 HTTP 的持續作用(K)                                                                                               |
| ▼ 啓用記錄(匹)                                                                                                    |
| 使用中的日誌格式(V):                                                                                                    |
| W3C Extended Log File Format  内容(P)                                                                              |
|                                                                                                    |
|                                                                                                    |
|                                                                                                    |
|                                                                                                    |
|                                                                                                    |
| 1 一確定 取消                                                                                                    |